## PuncakTegap

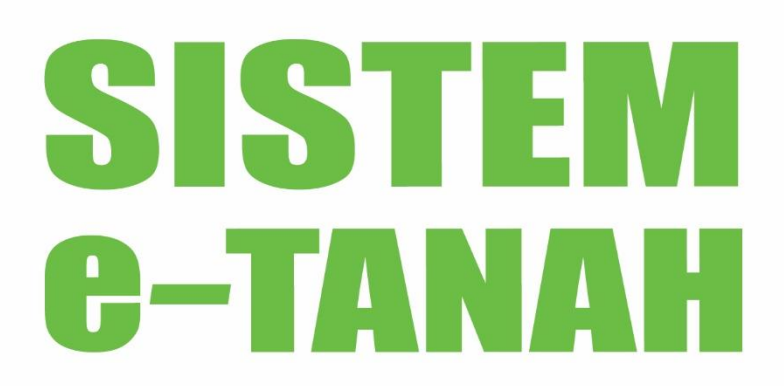

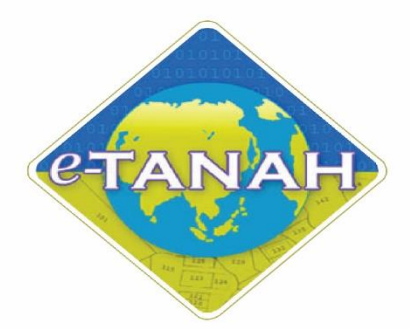

## PANDUAN PENGGUNA AWAM E2E HASIL

Permohonan Pertukaran Alamat Bil

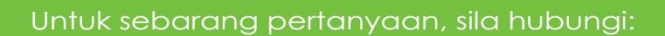

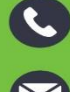

+603-2693 6429

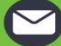

tanahwp@ptgwp.gov.m

www.ptgw

## LOG MASUK AKAUN PENGGUNA

• Untuk membuat Permohonan, lawat laman web <u>www.ptgwp.gov.my</u> dan klik Portal Awam e-Tanah.

| pejabat pengarah                                                                                                    | PORTAL AWAM                                                                                                    | Log Masuk   Daftar Pengguna   Soalan Lazim   Portal PPTGWP<br>Isnin, 20 September 2021                                                                                                    |
|----------------------------------------------------------------------------------------------------|----------------------------------------------------------------------------------------------------|----------------------------------------------------------------------------------------------------|
| BAYARAN<br>PPTCAV<br>International Concernation<br>Multiple 2 Ogos                                                                                                    |                                                                                                    | Aler Codes: 12105<br>Mer Evodas: 12105<br>Mer Soo. Telefon<br>4.0 Forbankan Internet dan Talefon Mustan<br>an enemas atau simpanta dan Talefon Mustan<br>an Bapatikan Internet dan Talefon Mustan<br>Mar Bapatikan Internet dan Talefon Mustan<br>Mar Bapatika |
| MAKLUMAN DAN INI                                                                                                    | FORMASISEMASA                                                                                                    | PERKHIDMATAN                                                                                                    |
| Pelaksanaan Permohonan Carian Rasmi<br>Talian Sepenuhnya<br>Tariki Kematkiri 25 Ogos 2021                                                                                                    | Hakmilik WP Kuala Lumpur Atas                                                                                                    | eBayaran                                                                                                    |
| Pembayaran Cukai Tanah dan Cukai P<br>JomPAY Mulai 2 Ogos 2021                                                                                                    | etak WP Kuala Lumpur Melalui                                                                                                    | eSemakan                                                                                                    |
| Tarikh Kemaskini : 30 Julai 2021                                                                                                    |                                                                                                    | Carian Kod Firma                                                                                                    |
|                                                                                                    |                                                                                                    | Manual Pengguna                                                                                                    |
|                                                                                                    |                                                                                                    | Soal Selidik                                                                                                    |
|                                                                                                    |                                                                                                    |                                                                                                    |
| Helpdesk Perkhidmatan e-Tanah WP                                                                                                    | Dasar privasi   Dasar Keselamatan   Penafian                                                                                                    | G Secure OFPX VISA                                                                                                    |
| +603-2693 6429 dan ahwp@ptgwp.gov.my Painbet Research Jacob dan Callan Millouch Research Landout Callan Millouch Research Landout Callan Millouch Research Research Research Research Research Research Research Research Research Research Research Research Research Research Research Research Research Research Research Research Research Research Research | Balabet Besserah Tench dan Collen Ullauch Besseleit um Vuele Luceur.                                                                             |                                                                                                    |
| Pejubat Pengaran raman can sain Salin Wilayan Persetutan Putrajaya<br>Arca S, Bick Z, Manara Sai Wilayah<br>Presint 2, Pusat Pentadbiran Kerajaan Persekutuan<br>62100 Putrajaya                                                                                                    | Pejauat Pengaran anan dan Galah Wilayah Perseluluan Kuala Lumpur<br>Aras G-8, Rumah Persekutuan<br>Jalan Sutan Hishamuddin<br>50678 Kuala Lumpur | Registrati Heargardin Tarah dari Hadina Wilayah Nesisekutan Labuah<br>ED3, Inggistrat Acas Podular<br>Komplets Ujana kewangan, Petil Surat 80893<br>90693 Jabuah                                                                                                    |
|                                                                                                    | 2021 Pejabat Pengarah Tanah dan Galian Wilayah Persekutuan (PPTGWP)                                                                              |                                                                                                    |

• Klik Log Masuk.

|    | ejabat pengarah                                                                                                    |                                                                                                    | Log Masuk   Partal PPIGWP                                                                                                    |
|----|----------------------------------------------------------------------------------------------------|----------------------------------------------------------------------------------------------------|----------------------------------------------------------------------------------------------------|
|    | BAYARAN<br>PPTGN                                                                                                    |                                                                                                    | Iller Code: 12195<br>#f-1: No. Akaun<br>#f2: No. Telefon                                                                                              |
|    | lebih) mudah) der<br>Mulai 2                                                                                                    | PORTAL AWAM 0-<br>TANAH                                                                                                    | e di Perbankan Internet dan Telefon Mudah<br>un eenaas atuu simpanan<br>Pepastikan nombor akaun anda<br>uat bayaran.                                  |
|    | SILA PATUHI SEMUA ARAHAN YANG<br>MAKLUMAN I                                                                                                    |                                                                                                    |                                                                                                    |
| ¢. | Pelaksanaan Permohonan Ca<br>Talian Sepenuhnya<br>Tarikh Kamalari : 25 Ogos 2021                                                                                              | Lupa Kata Loluan Log Masauk                                                                                                    | sBayaran                                                                                                    |
|    | Pembayaran Cukai Tanah dan Cukai I<br>JomPAY Mulai 2 Ogos 2021<br>Tarikh Kemakini : 30 Julai 2021                                                                             | Petak WP Kuala Lumpur Melalui                                                                                                    | eSemakan<br>Carian Kod Firma                                                                                                    |
|    |                                                                                                    |                                                                                                    | Manual Pengguna<br>Soal Selidik                                                                                                    |
|    | Helpdesk Perkhidmatan e-Tanah WP                                                                                                    |                                                                                                    |                                                                                                    |
|    | 🧈 +603-2693 6429 🛛 etanahwp@ptgwp.gov.my                                                                                                    | Dasar privasi   Dasar Keselamatan   Penafian                                                                                                    |                                                                                                    |
|    | Pejabat Pengarah Tanah dan Galian Wilayah Persekutuan Putrajaya<br>Aras G, Blok 2, Menara Seri Wilayah<br>Presint 2, Pusat Pentadbiran Kerajan Persekutuan<br>62100 Putrajaya | Pejabat Pengarah Tanah dan Gallan Wilayah Persekutuan Kuala Lumpur<br>Aras C+0, Rumah Persekutuan<br>Jalam Sutran Helanmudain<br>50678 Kuala Lumpur | Pejabat Pengarah Tanah dan Galian Wilayah Persekutuan Labuan<br>1903, Tirajat Linca Rodum<br>Kompleksi Uana Kewangan Pati Surat 80893<br>19693 Labuan |
|    | $\bigcirc \bigcirc \bigcirc \bigcirc \bigcirc \bigcirc \bigcirc \bigcirc \bigcirc \bigcirc \bigcirc \bigcirc \bigcirc \bigcirc \bigcirc \bigcirc \bigcirc \bigcirc \bigcirc $ | 2021 Pejabat Pengarah Tanah dan Calian Wikiyah Persekutuan (PPTOWP)                                                                                 | 960 u 1960 u 1960                                                                                                    |

• Isi ID Pengguna dan Kata Laluan.

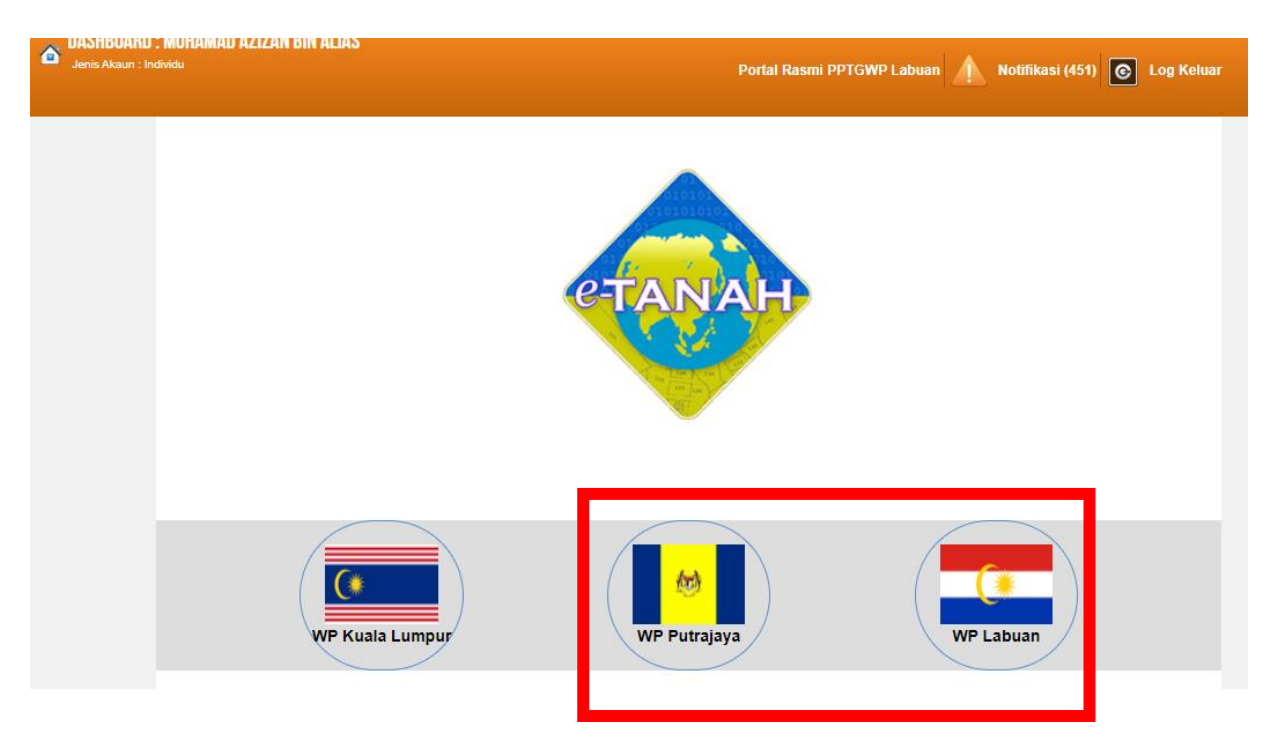

- Pilih Wilayah.
- Klik menu Permohonan untuk membuat permohonan urusan.

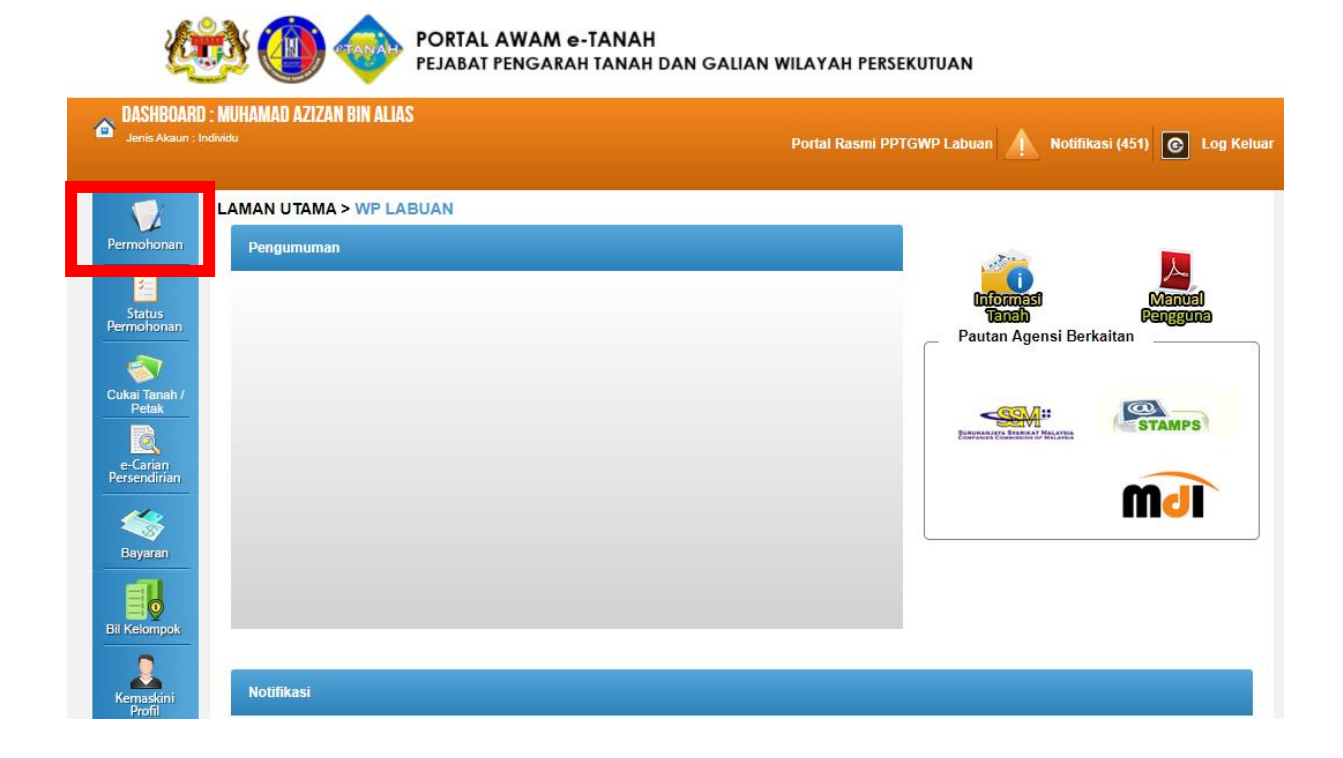

| Permohonan Ba   | ru Draf Perm       | ohonan      |             |              |           |        |
|-----------------|--------------------|-------------|-------------|--------------|-----------|--------|
| Carian          | 1                  | Nama Urusan | Nama Borang | ri           |           |        |
| Senarai Uru     | san :              |             |             |              |           |        |
| Bil.            | 1000 9.0           | Urusan      |             | Modul        | Borang    | Tindak |
| Tiada rekod yar | ng dijumpai.       |             |             |              |           |        |
| Memaparkar      | n 0-0 daripada 0 r | ekod        |             | 5 🗸          |           |        |
|                 |                    |             |             |              |           |        |
| Pilih Modul     | Urusan :           | Consent     | Strata      | 22<br>Lelong | Pelupusan |        |

• Pilih modul Hasil

| Permoh  | onan Baru Draf Pe             | rmohonan              |                                         |        |                  |   |
|---------|-------------------------------|-----------------------|-----------------------------------------|--------|------------------|---|
| Carian  | 1                             | Nama Urusan           | Nama Borang                             |        |                  |   |
|         |                               |                       | Ca                                      | ń      |                  |   |
| Senar   | ai Urusan :                   |                       |                                         |        |                  |   |
| Bil.    |                               | Urusan                |                                         | Modul  | Borang           | ſ |
| 1       | PPAB - Permohonan             | Pertukaran Alamat Bil |                                         | Hasil  | 1251             |   |
| Mem     | anarkan 1-1 darinada          | 1 rekod               |                                         |        |                  | _ |
| 100 C   |                               | Trenda                | And And And And And And And And And And |        |                  |   |
|         |                               |                       |                                         |        |                  |   |
| Pilih N | Iodul Urusan :                |                       |                                         |        |                  |   |
| Pilih N | lodul Urusan :                | 2000                  |                                         |        |                  |   |
| Pilih N | Iodul Urusan :                |                       |                                         | 2      | £                |   |
| Pilih M | Iodul Urusan :                | Consent               | Strata                                  | Leiong | Pelupusan        |   |
| Pilih N | Iodul Urusan :<br>Pendaftaran | Consent               | Strata                                  | Lelong | Pelupusan        |   |
| Pilih N | Iodul Urusan :<br>Pendaftaran | Consent               | Strata                                  | Lelong | <b>Selupusan</b> |   |
| Pilih N | Iodul Urusan :<br>Pendaftaran | Consent               | Strata                                  | Lelong | Pelupusan        |   |

• Klik butang tindakan PPAB - Permohonan Pertukaran Alamat Bil

| Sila isi mak                              | dumat ha                           | kmilik di bawah:-                                                                           |                                                                                                    | Me                                                                         | adan Wajib Diisi                                                                                                    |
|-------------------------------------------|------------------------------------|---------------------------------------------------------------------------------------------|----------------------------------------------------------------------------------------------------|----------------------------------------------------------------------------|----------------------------------------------------------------------------------------------------|
|                                           |                                    |                                                                                             | Maklumat Hakmilik                                                                                               |                                                                            |                                                                                                    |
| O He<br>Negeri<br>Bandar/Pe<br>Jenis Haku | akmilik Stra<br>kan/Mukin<br>milik | ta Hakmilik T<br>: Wilayah Persekutuan Kuala Lumj<br>n : - Sila Pilih -<br>: - Sila Pilih - | anah<br>Sur<br>v (j)                                                                                            | Sila dap<br>Rakmili<br>Bagi pe<br>geran hi<br>seperti<br>Pejabat<br>Galian | batkan Contoh<br>k.<br>mohon yang memilii<br>akmilik lama tidak<br>sontoh, sila hadir ke<br>Pengarah Tanah da<br>Wilayah Persekutuan |
| Tambah                                    | lsi Semu                           |                                                                                             |                                                                                                    | mendap<br>baharu.<br>Contoh                                                | batkan hakmilik<br>h Hakmilik                                                                                                    |
|                                           |                                    |                                                                                             | Senarai Hakmilik                                                                                                |                                                                            |                                                                                                    |
| ~                                         | Bil                                | Negeri                                                                                      | Senarai Hakmilik<br>Maklumat Hakmilik                                                                           | No. Lot/PT                                                                 | Bil. Seksyen                                                                                                    |
| ~                                         | Bil                                | Negeri<br>WILAYAH PERSEKUTUAN KUALA LUMPUR                                                  | Senaral Hakmilik Maklumat Hakmilik Bandar / Pekan / Mukim : Mukim Batu Jenis Hakmilik : GM Nombor Hakmilik : 12 | No. Lot/PT                                                                 | Bil. Seksyen                                                                                                    |

• Masukkan maklumat hakmilik dan klik teruskan permohonan

| Permohonan Atas Talian | Hasil Perm         | ohonan Pertukaran Alamat Bi | (PPAB)               |                                         |                          |
|------------------------|--------------------|-----------------------------|----------------------|-----------------------------------------|--------------------------|
| Permohonan Pertukaran  | Alamat Bil         |                             |                      |                                         | i                        |
| Maklumat Hakmilik      | 2 Maklumat Pemohon | 3 Borang Permohonan         | 4 Dokumen Disertakan | 5 Pengesahan Serahan Secara Atas Talian |                          |
|                        |                    |                             | Kemaskini Alam       | at                                      | 80                       |
| Nama                   | :                  |                             |                      |                                         |                          |
| Alamat Bil             | : NC               | D. 16, JALAN BELANGKAS 2,   |                      |                                         |                          |
|                        | OF                 | FF JLN KG. PANDAN,          |                      |                                         |                          |
|                        | 55                 | 100 K.LUMPUR.               |                      |                                         |                          |
|                        |                    |                             |                      |                                         |                          |
| Alamat Luar Negara     | : 🗆                |                             |                      |                                         |                          |
| Alamat Bil (Kemaskini) | i 🚺                | ALAMAT 1                    |                      |                                         |                          |
|                        | :                  |                             |                      |                                         |                          |
|                        |                    |                             |                      |                                         |                          |
| Poskod                 |                    | 10000                       |                      |                                         |                          |
| Negeri                 |                    | JOHOR                       |                      | *                                       |                          |
| Bandar                 | : 🚺                | BENUT                       |                      |                                         |                          |
| No. Telefon Bimbit     | : [                |                             |                      |                                         |                          |
| Emel                   | +                  |                             |                      |                                         |                          |
|                        |                    |                             |                      |                                         | $\frown$                 |
|                        |                    |                             |                      | Sebe                                    | elu n Seterusnya 🖡 eluar |

• Masukkan alamat surat menyurat dan klik butang seterusnya

| (1) Maklum | at Hakmilik 2 Makl | umat Per | mohon       | 3 Borang Permoho   | nan 🚯 Doku     | men Disertakan  | 6 Pengesahan S | Serahan Secara A | tas Talian   |     |
|------------|--------------------|----------|-------------|--------------------|----------------|-----------------|----------------|------------------|--------------|-----|
|            |                    |          |             |                    | Draf B         | orang Permohona | in⊮            |                  |              | - ? |
|            | P 🛊 🤻              | 1 of     | 1           |                    | - + Auto       | matic Zoom 🔹    |                |                  | 50           | D I |
|            |                    |          |             |                    |                | NO A            | KAUN 140218    | 000000125        |              |     |
|            | -                  |          |             |                    | MATCUDATA      |                 |                | 000000120        |              | -   |
|            |                    |          |             | ALA                | MAT SURAT N    | IENTURAT LA     | MA             |                  |              | -   |
|            |                    |          | NO 16 IAI   | AN BELANCKAS 2     | OFF ILN KG PA  | NDAN            |                |                  |              |     |
|            | ALAMAT             |          | 55100 K L L | IMDUR              | OFF JEN NO. PA | INDIAIN,        |                |                  |              |     |
|            |                    |          | 55100 N.LU  | JMFOR.             |                |                 |                |                  |              |     |
|            |                    |          |             |                    |                |                 |                |                  |              |     |
|            |                    |          |             |                    |                |                 |                |                  |              |     |
|            | MUKIM              | JENIS    | HAKMILIK    | NO. HAKMILIK       | NO. BANGUNAN   | NO. TINGKAT     | NO. PETAK      | NO. LOT/PT       | NO. SEKSY    | YEN |
|            | 02                 | 3        | GM          | 00000012           |                |                 |                | 10914            | 200000000000 |     |
|            |                    | 4        |             | ALA                | MAT SURAT N    | IENYURAT BAI    | RU             |                  |              |     |
|            | NAMA PEMILIK       | : .      | JAGJIT KAI  | UR A/P GURDIT SIN  | GH (P)         |                 |                |                  |              |     |
|            | ALAMAT             | 11       | ALAMAT 1    |                    |                |                 |                |                  |              |     |
|            |                    |          | 10000 BEN   | IUT                |                |                 |                |                  |              |     |
|            |                    |          | JOHOR       |                    |                |                 |                |                  |              |     |
|            |                    |          |             |                    |                |                 |                |                  |              |     |
|            |                    |          |             |                    |                |                 |                |                  |              |     |
|            | EMAIL              | 1        |             |                    |                |                 |                |                  |              |     |
|            | NO. TELEFON        | -        |             |                    |                |                 |                |                  |              |     |
|            |                    | 0.00     |             |                    |                |                 |                |                  |              |     |
|            | Tandatangan        |          |             |                    |                | No. I/C         | 900406-1       | 4-5677           |              |     |
|            |                    |          | -           |                    |                |                 | 0              | wa.co/997.       | 1            |     |
|            | Nama Pemoho        | on :     | MUHAM       | IMAD FARID AIZAT I | BIN            | Tarikh          | 28/04/202      | 21               |              |     |
|            |                    |          | FAIZUL      |                    |                |                 | -              |                  |              |     |

• Semak borang permohonan dan klik seterusnya

| Bil Nama Dokumen Bilangan Diserahkar    | Yang Perlu<br>an Di Kaunter Lampiran Sila Muatraik 1 Salinan Catat<br>Dokumen Sahaja |
|-----------------------------------------|--------------------------------------------------------------------------------------|
| Borang Permohonan Pertukaran Alamat Bil | 1 Borang Permohonan<br>Pertukaran Alamat Bil                                         |
| 2 Salinan Kad Pengenalan                | 1 Salinan Kad Pengenalan                                                             |
| Doku                                    | umen Tambahan                                                                        |
| Bil Nama Dokumen                        | Lampiran Dokumen Disertakan Catatan                                                  |
| Tiada Rekod Dijumpai Tambah Hapus       |                                                                                      |
|                                         | Perakuan - ?                                                                         |

• Masukan dokumen yang disertakan seperti **salinan kad pengenalan** 

|             |          |             |                 | AMAT CUDAT N     |              |             |            |             |
|-------------|----------|-------------|-----------------|------------------|--------------|-------------|------------|-------------|
|             |          |             | A               | LAMAT SURAT M    | IENYURAI LAN | 1A          |            |             |
|             | <u> </u> | NO 16 JA    | AN BELANGKAS    | 2 OFF JUNKG PA   | ΝΡΔΝ         |             |            |             |
|             |          | 55100 K.LU  | IMPUR.          | 2, 011 021110.13 |              |             |            |             |
|             |          | -           | dir of t        |                  |              |             |            |             |
|             |          |             |                 |                  |              |             |            |             |
|             |          |             |                 |                  |              |             |            |             |
| MUKIM       | JE       | IS HAKMILIK | NO. HAKMILIK    | NO. BANGUNAN     | NO. TINGKAT  | NO. PETAK   | NO. LOT/PT | NO. SEKSYEN |
| 02          | 1        | GM          | 00000012        |                  |              |             | 10914      |             |
|             |          |             | A               | LAMAT SURAT M    | IENYURAT BAR | RU          |            |             |
| NAMA PEMILI | ĸ        | JAGJIT KAI  | UR A/P GURDIT S | INGH (P)         |              |             |            |             |
| ALAMAT      |          | ALAMAT 1    |                 |                  |              |             |            |             |
|             |          | 10000 BEN   | UT              |                  |              |             |            |             |
|             |          | JOHOR       |                 |                  |              |             |            |             |
|             |          |             |                 |                  |              |             |            |             |
| EMAIL       |          |             |                 |                  |              |             |            |             |
| NO. TELEFON |          |             |                 |                  |              |             |            |             |
|             |          |             |                 |                  |              |             |            |             |
| Tandatangan |          | 0           |                 |                  | No. I/C      | 900406-1    | 4-5677     |             |
|             |          |             |                 |                  |              |             |            | 1.0         |
| Nama Pemoh  | non      | MUHAM       | MAD FARID AIZA  | T BIN            | Tarikh       | : 28/04/202 | 21         |             |
|             |          | FAIZUL      |                 |                  |              |             | 19         | 13          |
|             |          |             |                 |                  |              |             |            |             |

• Klik **sahkan** seterusnya klik hantar

| Permohonan                | Slip Permoho | nan Atas Talian   |                                                                                                    |    |   |    |   |
|---------------------------|--------------|-------------------|----------------------------------------------------------------------------------------------------|----|---|----|---|
| Status<br>Permohonan      | م 🗆          | ✿ ᡨ 1 of 1        |                                                                                                    | 25 | ħ | Di | » |
| Cukai Tanah /<br>Petak    |              |                   | ARAS G - 6, RUMAH PERSEKUTUAN,<br>JALAN SULTAN HISHAMUDDIN,<br>50678 KUALA LUMPUR<br>WILAYAH PERSEKUTUAN KUALA LUMPUR<br>NO. TEL.: 603 - 2610 3300   NO. FAKS : 603 - 2610 3499 |    |   |    |   |
| Bayaran                   |              |                   | E-MEL : tanahwila@ptgwp.gov.my                                                                                                    |    |   |    |   |
| Bil Kelompok              |              | ID Transaksi      | PTGKL/17/PPAB/2021/973                                                                                                    |    | 7 |    |   |
| Kemaskini<br>Profil       |              | Tarikh dan Masa   | 28 APRIL 2021 10:37 AM                                                                                                    |    |   |    |   |
| 5                         |              | Urusan            | Permohonan Pertukaran Alamat Bil                                                                                                    |    |   |    |   |
| Permohonan<br>Tukar Ganti |              | Maklumat Hakmilik | Mukim Batu GM 12                                                                                                    |    |   |    |   |
|                           |              | 12<br>(5          |                                                                                                    |    |   |    |   |

• Sistem akan jana id transaksi permohonan sebagai rujukan.

## **Status Permohonan**

• Klik menu Status Permohonan untuk melihat status permohonan.

| Jenis Akaun : Indiv        | ridu                       |                                                                                                    |                                                    | Portal Rasmi I                                                     | PPTGWP Putrajaya                        | Notifikasi (488)  | C Log Kelu |
|----------------------------|----------------------------|----------------------------------------------------------------------------------------------------|----------------------------------------------------|--------------------------------------------------------------------|-----------------------------------------|-------------------|------------|
| Permohonan                 | A Per<br>Jika<br>kep<br>Mo | rhatian:<br>a membuat pembayaran bagi urusan (<br>bada etanahwp@ptgwp.gov.my.<br>hon sertakan maklumat pembayaran | e2e online <b>PERTAMA</b><br>FPX sebagai bukti dan | GAGAL, dinasihatkan TIDAK r<br>ID transaksi online untuk rujukan p | nembuat <b>PEMBAYARAN</b><br>ihak kami. | KEDUA dan terus I | aporkan    |
| Permohonan                 | Status                     | Permohonan / Perserahan                                                                                           |                                                    |                                                                    |                                         |                   |            |
| Cukai Tanah /              |                            |                                                                                                    |                                                    | 3 bulan ter                                                        | akhir                                   |                   | -          |
| Petak<br>Petak<br>e-Carjaņ | No.                        | ID Transaksi Online (ID<br>Permohonan) ≎                                                                          | Tarikh<br>Kemasukan ▼                              | Urusan 🗢<br>alamat                                                 | ID Hakmilik                             | Status ≎          | Tindakan   |
| Persendirian               | 1                          | 17PPAB2022000014<br>(PTGPj/17/PPAB/2022/14)                                                                       | 14/03/2022 5:13<br>PM                              | PPAB - Permohonan Pertukaran<br>Alamat Bil                         | 160140GRN00000015                       | Sedang Diproses   |            |
| Bayaran                    | 2                          | 17PPAB2022000013<br>(PTGPj/17/PPAB/2022/13)                                                                       | 10/03/2022 5:48<br>PM                              | PPAB - Permohonan Pertukaran<br>Alamat Bil                         | 160140GRN00000015                       | Sedang Diproses   |            |
| Bil Kelompok               | 3                          | 17PPAB2022000012<br>(PTGPj/17/PPAB/2022/12)                                                                       | 07/03/2022 7:18<br>PM                              | PPAB - Permohonan Pertukaran<br>Alamat Bil                         | 160140GRN00000011                       | Selesai           | =          |
| Kemaskini                  | 4                          | 17PPAB2022000011<br>(PTGPj/17/PPAB/2022/11)                                                                       | 04/03/2022 5:51<br>PM                              | PPAB - Permohonan Pertukaran<br>Alamat Bil                         | 160140GRN00000062                       | Sedang Diproses   |            |
|                            | 5                          | 17PPAB2022000010<br>(PTGPj/17/PPAB/2022/10)                                                                       | 03/03/2022 4:14<br>PM                              | PPAB - Permohonan Pertukaran<br>Alamat Bil                         | 160140GRN00000044                       | Selesai           | =          |
| Permohonan<br>Tukar Ganti  | 6                          | 17PPAB2022000009<br>(PTGPi/17/PPAR/2022/9)                                                                        | 02/03/2022 6:23<br>PM                              | PPAB - Permohonan Pertukaran<br>Alamat Bil                         | 160140GRN00000015                       | Sedang Diproses   |            |

• Senarai Status Permohonan / Perserahan akan dipaparkan.

• Klik pada icon untuk Surat Keputusan.

| Paparan |     |              |                                                               |                                                                                                    |                                                     |             |                       |                   |                                                    |                  |   |   |   |    |   | × |
|---------|-----|--------------|---------------------------------------------------------------|----------------------------------------------------------------------------------------------------|-----------------------------------------------------|-------------|-----------------------|-------------------|----------------------------------------------------|------------------|---|---|---|----|---|---|
|         | Q 1 | $\downarrow$ | 1 of 1                                                        |                                                                                                    | - + 100                                             | 0%          | •                     |                   |                                                    | Ę                | Ē | - | Ċ | M. | » | - |
|         |     |              |                                                               | PEJABAT PENGAF<br>WILAYAH PERSEK<br>ARAS G, BLOK 2<br>MENARA SERI WIL<br>PRESINT 2, PUSAT<br>KERAJAAN PERSE<br>62100 PUTRAJAYA<br>MALAYSIA. | AH TANAH E<br>UTUAN<br>AYAH<br>PENTADBIR,<br>KUTUAN | DAN GALIAN  | Tel<br>Faks<br>Portal | :<br>:<br>Rasmi : | +603-8889-77<br>+603-8881-18<br>cukaipj@ptgwp.gov. | 777<br>304<br>my |   |   |   |    | • |   |
|         |     |              |                                                               |                                                                                                    |                                                     | Ruj. Kami   |                       | : 17PPA           | B2022000012                                        | _                |   |   |   |    |   |   |
|         |     |              |                                                               |                                                                                                    |                                                     | ID Permoh   | onan                  | : PTGPj/          | 17/PPAB/2022/12                                    |                  |   |   |   |    |   | U |
|         |     |              |                                                               |                                                                                                    |                                                     | TAIIKI      |                       | 04 Sya            | aban 1443H                                         |                  |   |   |   |    |   | l |
|         |     |              | azizan.ptsb@gm<br>KAMPUNG PEN<br>TANJUNG PAUH<br>16050 BACHOK | ail.com<br>GKALAN CHINA<br>I                                                                                                    |                                                     |             |                       |                   |                                                    |                  |   |   |   |    |   | l |
|         |     |              | Tuan,                                                         |                                                                                                    |                                                     |             |                       |                   |                                                    |                  |   |   |   |    |   |   |
|         |     |              | PERMOHONAN<br>BANDAR PUT                                      | N PERTUKARAN<br>RAJAYA                                                                                                    | ALAMAT E                                            | BIL BAGI HA | KMILII                | K GERA            | N 11 LOT 000064                                    | 45               |   |   |   |    |   |   |
|         |     |              | Dengan hormatr                                                | iva sava meruiuk l                                                                                                    | epada perm                                          | ohonan tuan | /anakoi               | uam tuan          | bertarikh 07 Marc                                  | ch               | _ |   |   |    |   | - |

• Surat Keputusan akan dipaparkan. Klik icon cetak untuk mencetak surat ini.